## Flytta filer till ett SD-kort (GZ-HM650/GZ-HM655)

Man kan flytta videor och stillbilder från internminnet till ett SD-kort. Filer som flyttas raderas från internminnet.

Om du flyttar stillbilderna till ett SD-kort kan du lättare ta med dem till ett labb för utskrift (fotoframkallning).

## OBS! : -

- Se till att det finns tillräckligt utrymme kvar på destinationsmediet.
- Videor på SD-kortet kan inte flyttas till internminnet.
- 1 Välj video- eller stillbildsläge.

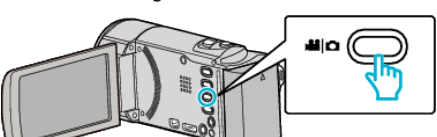

2 Tryck på 🕨 för att välja uppspelningsläge.

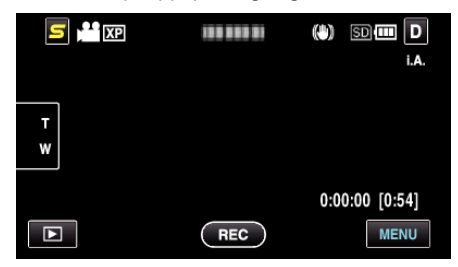

- Tryck på 💽 för att återgå till inspelningsläge.
- Läget växlar mellan inspelning och uppspelning för varje beröring.
- 3 Tryck på "MENU".

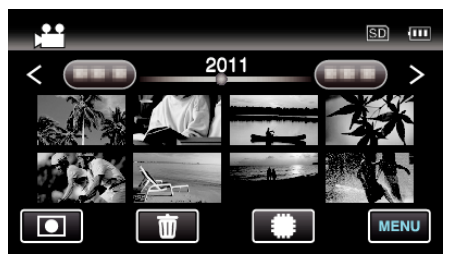

4 Tryck på "FLYTTA".

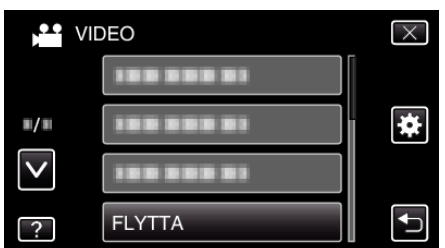

**5** Tryck på filerna för att flytta.

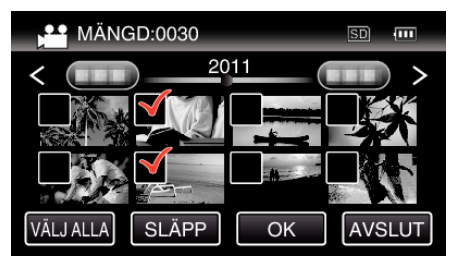

- ✓ visas för valda filer.
- Tryck på filen igen för att avlägsna √ från den.
- Tryck på "VÄLJ ALLA" för att markera alla filer.
- Tryck på "SLÄPP" för att avmarkera alla.
- "OK" inaktiveras när ingen fil valts.
- 6 Tryck på "OK".

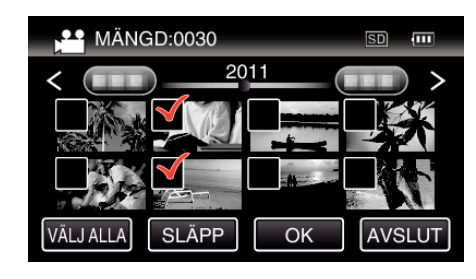

7 Tryck på "JA".

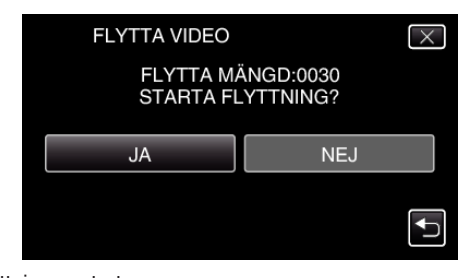

- Filflyttningen startas.
- Tryck på "OK" efter att du flyttat filerna.